## Affiliating with Icahn School of Medicine at Mount Sinai

**Step 1:** Log into your CITI account.

**Step 2:** On the main page, find **"Add Institutional Affiliation"** or under Institutional courses **"Add Affiliation"**, then click.

| Add Institutional Affiliation<br>Register as Independent Learner                                                                                                    | Courses<br>Completed | Years of<br>Membership |
|----------------------------------------------------------------------------------------------------|----------------------|------------------------|
| Institutional Courses                                                                                                    |                      |                        |
| Institutional Courses are available to learners who have an affiliation with one or<br>more subscribing institutions. If an institution with which you are affiliated is not<br>listed, you may want to <u>add an affiliation</u> . If you are no longer associated with a<br>listed institution, you may want to <u>remove an affiliation</u> . |                      |                        |
| Icahn School of Medicine at Mount Sinai View Courses                                                                                                    |                      |                        |
| Would you like to affiliate with another Institution? Add Affiliation                                                                                                    |                      |                        |
| Would you like to remove an existing affiliation?                                                                                                    |                      |                        |

**Step 3:** Type in **Icahn**, select **Icahn School of Medicine at Mount Sinai** from the dropdown menu. Check both boxes to agree to terms and services and affirm affiliation, and then click **"Continue"**.

| Affiliate with an Institution                                                                              |  |
|----------------------------------------------------------------------------------------------------|--|
| Home > Profiles > Affiliate with an Institution                                                            |  |
| To find your organization, enter its name in the box below, then pick from the list of choices provided. 🥡 |  |
| Icahn School of Medicine at Mount Sinai                                                                    |  |
| ✓ I AGREE to the <u>Terms of Service</u> for accessing CITI Program materials.                             |  |
| ✓ I affirm that I am an affiliate of Icahn School of Medicine at Mount Sinai.                              |  |
| Continue                                                                                                   |  |